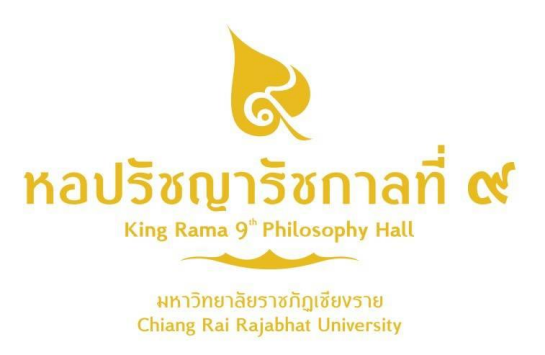

# คู่มือการใช้งานระบบสำหรับนักเรียน

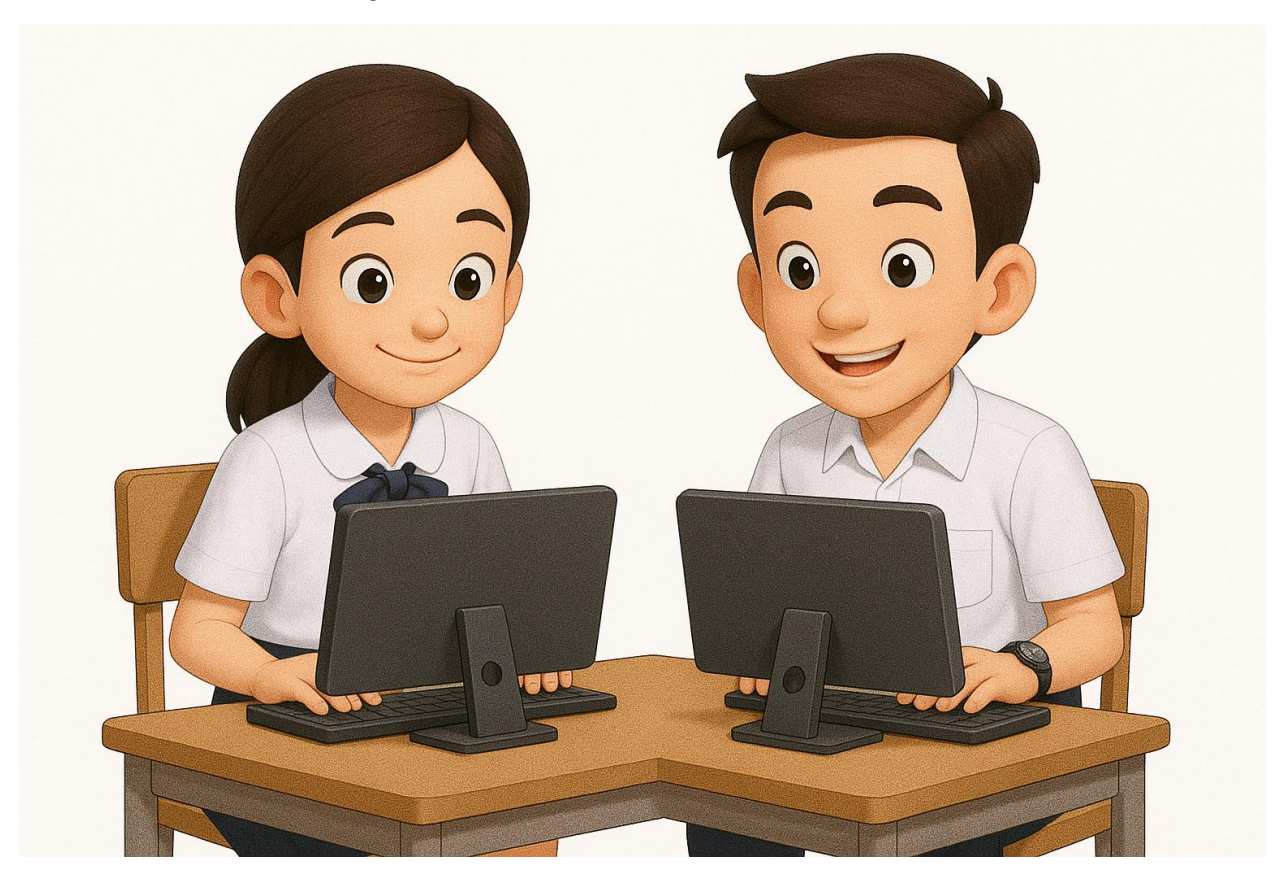

ชื่อระบบ "Preventing Violence Platform" https://pvpcr.com/ แพลตฟอร์มการเรียนรู้เพื่อเสริมเจตคติในการป้องกันการใช้ความรุนแรง

จัดทำโดย มหาวิทยาลัยราชภัฏเชียงราย V.1.0

## วิธีลงชื่อเข้าใช้

1.**คลิกปุ่ม "เข้าสู่ระบบ"** บนหน้าแรกของแพลตฟอร์ม

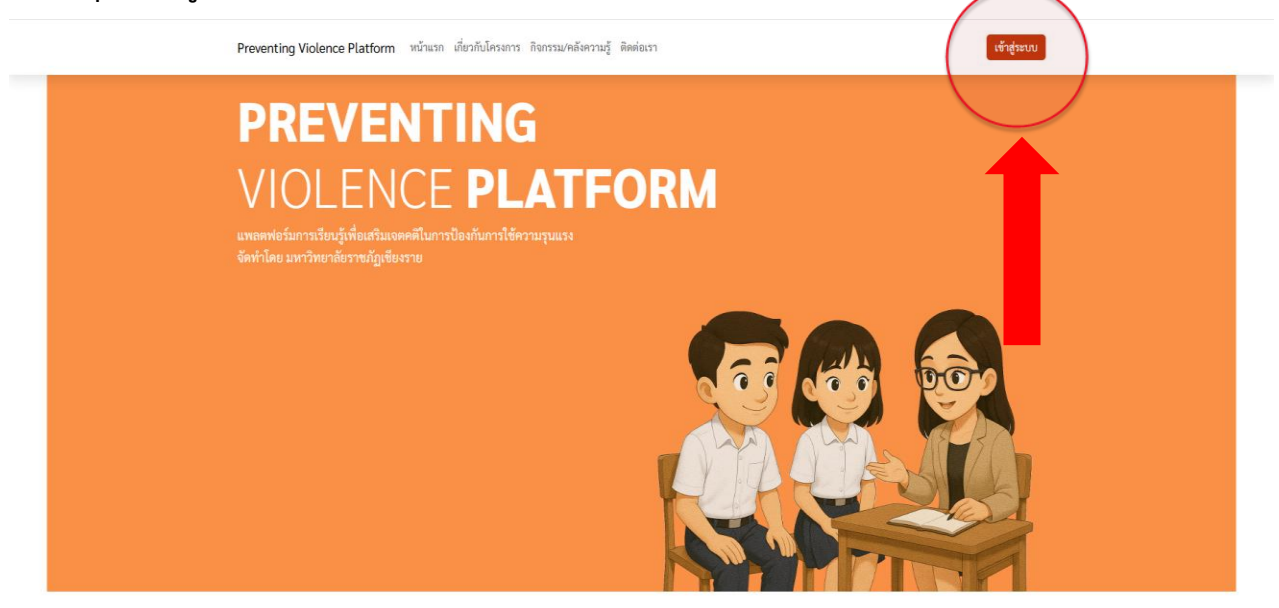

2.**คลิกที่ปุ่ม "นักเรียน"** เพื่อเข้าสู่ระบบในฐานะนักเรียน

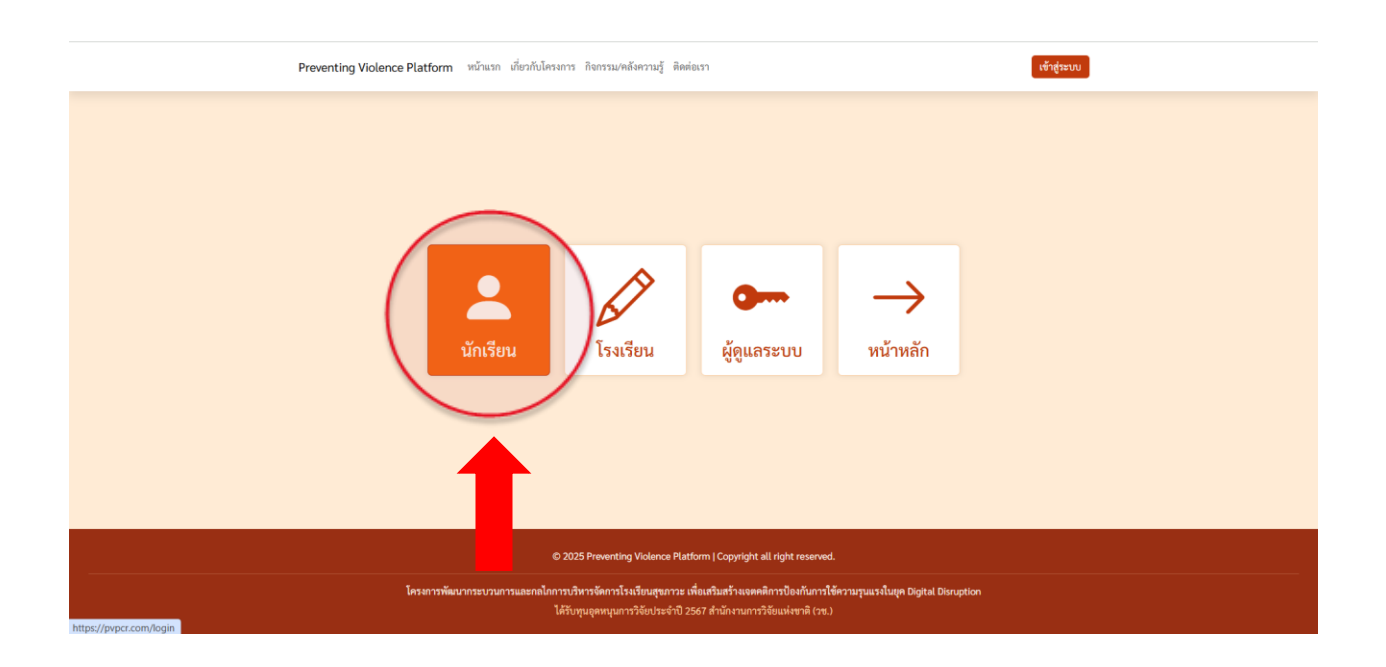

### 3.หากท่านยังไม่ได้เป็นสมาชิก **คลิกปุ่ม** "<mark>สมัครสมาชิกได้ที่นี่</mark>"

| Preventing Violence Platform หน้าแรก เปี่ยวกับโครงการ | กิจกรรม/คลังครานรู้ จิตต่องรา                                                                                                    |
|-------------------------------------------------------|----------------------------------------------------------------------------------------------------|
|                                                       | กลังหรักหลัก<br>เข้าสู่ระบบ<br>(สำหรับนักรัดน)<br>อินก<br>โซนก<br>ราชักห่าน<br>ราชักห่าน<br>เข้าสู่ระบ<br>เข้าสู่ระบบ<br>เข้าสู่ระบบ<br>เข้า<br>เข้าสู่ระบบ<br>เข้า<br>เข้า<br>เข้า<br>เข้า<br>เข้า<br>เข้า<br>เข้า<br>เข้า |
| © 2025<br>                                            | Proventing Violence Platform   Copyright all right reserved.<br>การโดการโรงอันบุชกาวะ เพื่อเสริมอร์วงออคอิการป้องกับการไข้ความรูปและอับบุค Digital Disruption<br>หมูดุลหมูณการวิดีประวัติ ส่านโกรานการวิดีแฟะชาติ (วห.)                                                                                                    |

4.กรอกข้อมูลบัญชีผู้ใช้งานเพื่อสมัครสมาชิก หลังจากนั้น คลิกที่ปุ่ม "สมัครสมาชิก" นักเรียนต้องกรอกข้อมูลให้
 ครบตามฟอร์มที่กำหนด โดยให้มีการตั้งรหัสผ่าน 8 ตัวอักษรขึ้นไป

| Preventing Violence Platform หน้าแรก เสี่ยวกับได | ้ครงการ กิจกรรม/คลังความรู้ ติดต่อเรา                               | ເຫັນສູ່ຈະນນ |
|--------------------------------------------------|---------------------------------------------------------------------|-------------|
|                                                  |                                                                     |             |
| ← กลับหน้าหลัก                                   |                                                                     |             |
|                                                  | สมัครสมาชิก                                                         |             |
| ชื่อ-สกุล (ไม่มีคำนำหน้า)                        | อีเมล                                                               |             |
| ซื้อ-สกุล                                        | อีเมล                                                               |             |
| LTVPI                                            | อายุ                                                                |             |
| เลือกเพศ                                         | ~ อายุ                                                              |             |
| ชั้นเรียน                                        | ห้องที่                                                             |             |
| เลือกขั้นเรียน                                   | <ul> <li>เลือกห้องเรียน</li> </ul>                                  | v _         |
| โรงเรียน                                         | เกรดเฉลี่ย (ภาคเรียนล่าสุด)                                         |             |
| เลือกโรงเรียน                                    | <ul> <li>✓ เลือกเกรดเฉลี่ย</li> </ul>                               | ~           |
| รหัสผ่าน (8 ตัวอักษรขึ้นไป)                      | ยืนยันรหัสผ่าน (8 ตัวอักษรขึ้นไป)                                   |             |
| รหัสผ่าน (8 ตัวอักษรชิ้นไป)                      | ยืนยันรหัสผ่าน (8 ตัวอักษรขึ้นไป)                                   |             |
|                                                  | สมัครสมาชิก                                                         |             |
|                                                  | พากท่านเป็นสมาชิกอยู่แล้ว สามารถเข้าสู่ระบบได้ <mark>ที่นี่</mark>  |             |
|                                                  | v v                                                                 |             |
|                                                  |                                                                     |             |
|                                                  | © 2025 Preventing Violence Platform   Copyright all right reserved. |             |
|                                                  |                                                                     |             |

| Preventing Violence Platform หน้าแรก เกี่ยวกับโครแกรง กิจกรรมเทตตั                        | ารามรู้ สิตต่องา                                                                                                    |
|-------------------------------------------------------------------------------------------|----------------------------------------------------------------------------------------------------|
| e-nā<br>Basa<br>yālāriu<br>I                                                              | พบ้านโก<br>เข้าสู้ระบบ<br>(สำหรับถึงรับม)<br>ISggmal.com<br>ซามารถออีกได้ที่ป                                                                                                    |
| © 2025 Presenting<br>โครงการพัฒนาระบวนการและคณิการาวที่หารจังการโรง<br>ได้รับรูปอุดกนุณาร | Tolence Platform   Copyright all régit reserved.<br>ที่หมดุษณาวร เพื่อเสร็มสร้างและคริศารป้องกับหน้ามีข้องานกุมมายในสุด Digital Diouption<br>ยังประจำปี 2567 ลำนัการแกรวจัดแฟลราฟิ (กร.) |

### 5. หลังจากสมัครสมาชิกแล้ว ให้เข้าสู่ระบบด้วยบัญชีและรหัสผ่านที่กำหนด คลิกที่ปุ่ม **"เข้าสู่ระบบ"**

### วิธีการใช้งานแพลตฟอร์ม

#### <u>1. ระบบการอบรม</u>

### คลิกที่ปุ่ม "เริ่มต้นการอบรม"

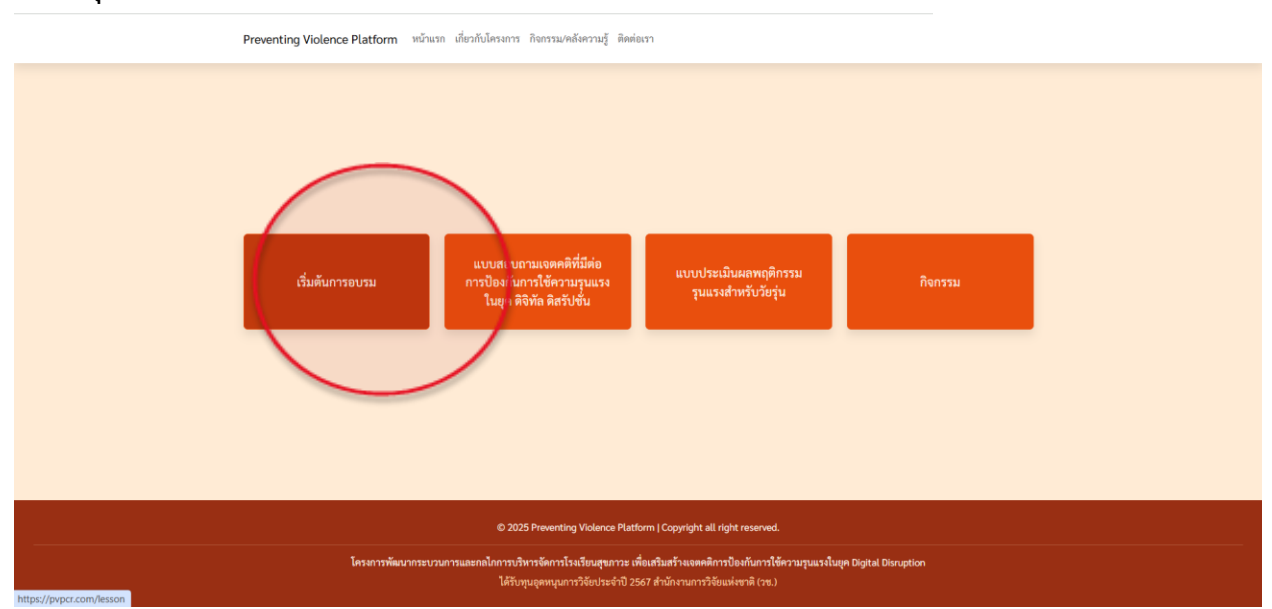

จากนั้น ทำแบบทดสอบก่อนอบรมโดยคลิกที่ปุ่ม **"เริ่มแบบทดสอบ"** เพื่อเริ่มต้นการทดสอบ การทำแบบทดสอบ ก่อนอบรมจะเป็นเพียงการประเมินเบื้องต้นถึงความรู้พื้นฐานของนักเรียน ไม่มีผลต่อการผ่านการอบรม

| Preventing Violence Platform หน้าแรก เกี่ยวกับโครงการ กิจกรรม/คลังความรู้ ติดต่อเรา |                                                                                                  |
|-------------------------------------------------------------------------------------|--------------------------------------------------------------------------------------------------|
| พน้าหลัก / แบบทดสอบก่อนอบวม                                                         |                                                                                                  |
| แบบทดสอบก่อนอบรม                                                                    | บทเรียงจังหมด                                                                                    |
| คุณยังไม่ได้ทำแบบทดสอบกฉุบอบรม<br>โร้มแบบทดสย →                                     | แบบพลดอบก่อนอบรม<br>พน่วยการอยามที่ 1 รู้เอ่า (ก้าว) ทันภัยความ<br>รูบแรงในชุด Digital Diruption |
|                                                                                     | หน่วยการยนารเพิ่ 2 เท่าทันยารมณ์ตหมและคนรอบ<br>ซ้ำง ในยุค Digital Disruption                     |
|                                                                                     | หน่วยการอบรมที่ 3 พักษะการสื่อสารและการให้<br>คำบรีกษาเชิงบวกในสูต Digital Disrubtion            |
|                                                                                     | หน่วยการอบามที่ 4 รู้เท่าทันสื่อสังคม เพื่อป้องกัน<br>ความรุนแรงในอุค Digital Disruption         |
|                                                                                     | แบบพดสอบหลังอบรม                                                                                 |
|                                                                                     | ใบประกาทมียบัตร                                                                                  |
|                                                                                     |                                                                                                  |

### คลิกที่ปุ่ม "ถัดไป" เพื่อเริ่มทำแบบทดสอบ

| Preventing Violence Platform หน้าแรก เกี่ยวกับโครงการ กิจกรรม/คลังความรู้ ติดต่อเรา                                                                                                    |  |
|----------------------------------------------------------------------------------------------------|--|
|                                                                                                    |  |
|                                                                                                    |  |
| แบบทดสอบก่อนอบรม การรู้เท่าทันตนเองและโลกปัจจุบันยุค ดิจิทัล ดิสรัปชั่น                                                                                                    |  |
| คำขึ้แจง<br>แบบทคลยบอบับนี้มีวัตถุประสงค์เพื่อความรู้ความเข้าใจของท่านเรี่ยวกับคนอะและโลกปัจจุบันยุค ดิจิทัต สิตรับชั่น ทั้งนี้เพื่อจะใช้เป็นข้อมูลไปเป็นแนวทางในการสร้างเจตคทีโมการป้องกับการ<br>ใช้ความรุนแรงของแรวขน คำตอบที่ได้รับจะเก็บไว้เป็นความลับและใช้เฉพาะในการวิจัยครั้งนี้เท่านั้น ขอให้ท่านได้ตอบตามความเป็นจริมากที่สุด แบบทคลอบอบับนี้มีทั้งหมด 4 ตอน ๆ ณะ 10 ข้อ<br>ดังนี้ |  |
| <b>ดอนที่ 1</b> การรู้เก่าทันภัยออนไลน์ จำนวน 10 ข้อ                                                                                                    |  |
| <b>ดอนที่ 2</b> การรู้เท่าทันอารมณ์ทนและคนรอบข้าง ในยุค พิจิทัก ศิลร์ไปขึ้นจำนวน 10 ข้อ                                                                                                    |  |
| <b>ดอนที่ 3</b> ทักษะการสื่อสรรและการให้คำบริกษาเซียบวกในยุค ดิจิดัก ดิสรัปขึ้นจำนวน 10 ข้อ                                                                                                    |  |
| <b>ดอนที่ 4</b> การรู้เก่ากันสีอออนไลน์ในบูค ลิจิกัด ลิสรับชั่น จำนวน 10 ข้อ                                                                                                    |  |
| รองอบคุณที่ได้ความว่ามมือในการคอบ                                                                                                    |  |
| , unfauron                                                                                                    |  |
|                                                                                                    |  |
|                                                                                                    |  |
| © 2025 Preventing Violence Platform   Copyright all right reserved.                                                                                                    |  |
| โครงการทัฒนากระบวนการและคลไกการบริหารจัดการโรงเรียนสุขภาวะ เพื่อเสริมสร้างเจตคติการป้องกันการให้ความรูนแรงในยุค Digital Discuption<br>ได้รับทุนอุทหมุนการวิจัยประจำปี 2567 สำนักงานการวิจัยประจำปี 2567 สำนักงานการวิจัยบ                                                                                                    |  |

หลังจากที่นักเรียนทำแบบทดสอบเสร็จสิ้นแล้ว โปรดคลิกที่ปุ่ม **"ส่งคำตอบ"** เพื่อดำเนินการส่งคำตอบ ถือเป็นอัน เสร็จสิ้นกระบวนการ หลังจากที่นักเรียนทำแบบทดสอบก่อนอบรมเสร็จสิ้นแล้ว ขอให้นักเรียนเข้ารับการอบรมในหน่วยการอบรมที่ 1 ถึงหน่วยการอบรมที่ 4 ตามอัธยาศัย

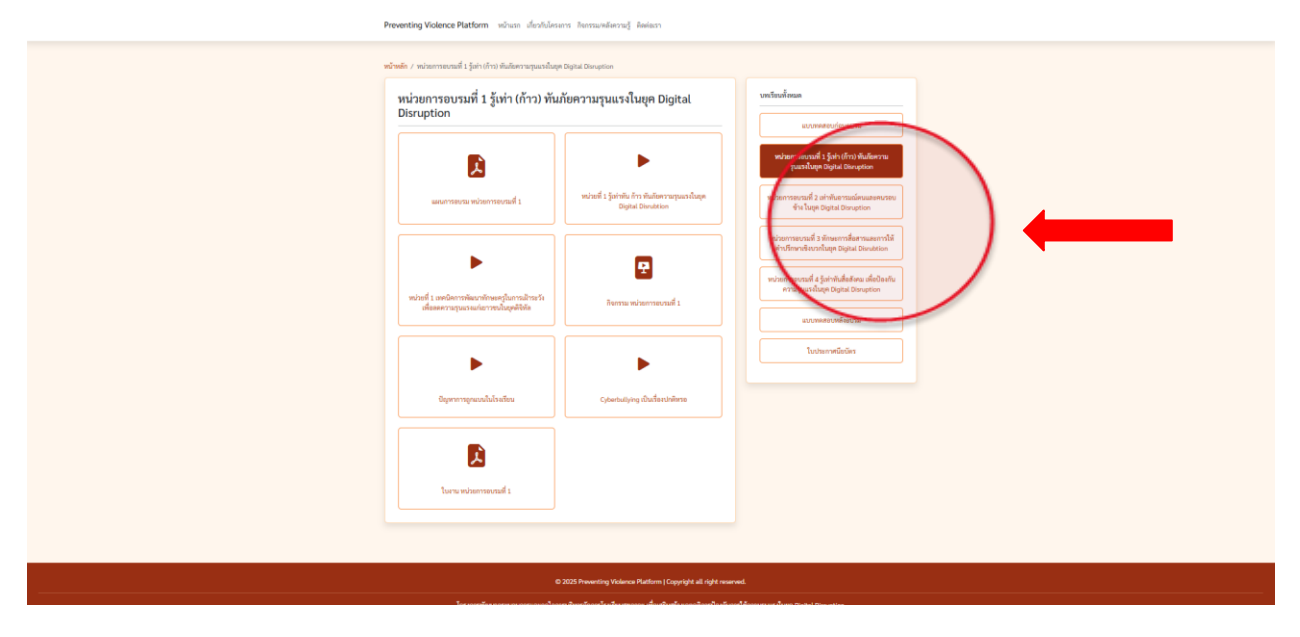

หลังจากที่นักเรียนเข้ารับการอบรมในหน่วยการอบรมที่ 1 ถึงหน่วยการอบรมที่ 4 เสร็จสิ้นแล้ว โปรดคลิกที่ปุ่ม **"แบบทดสอบหลังอบรม"** จากนั้นคลิกที่ปุ่ม **"เริ่มแบบทดสอบ"** เพื่อดำเนินการทำแบบทดสอบหลังอบรม

| Pi | reventing Violence Platform หน้าแรก เสียวกับโครงการ กิจกรรมเหลิงความรู้ Reviewsh |                                                                                                    |  |
|----|----------------------------------------------------------------------------------|----------------------------------------------------------------------------------------------------|--|
|    | ອີສີາ / ແບບສາຍແມ່ນ່າຍມາ                                                          | worderset       warenerset       warenerset       warenerset       warenerset       warenerset       warenerset       warenerset |  |
|    | 0 2023 Preenting Violence Plathom   Copyright all right reserved<br>             | งหร่<br>การีข้างมานอาโมต II gital Divigition<br>(พ.)                                                                             |  |

้ โปรด **คลิกที่ปุ่ม "ถัดไป"** เพื่อเริ่มทำแบบทดสอบ

| ų | Preventing Violence Platform เข้าแรก เสียวกับโครงการ กิจการรมเหลือความรู้ สองสมรา                                                                                                    |              |
|---|----------------------------------------------------------------------------------------------------|--------------|
|   |                                                                                                    |              |
|   | แบบทดสอบหลังเรียน การรู้เท่าทันตนเองและโลกปัจจุบันยุค ดิจิทัล ดิสรัปชั่น                                                                                                    |              |
|   | ทำขึ้งจะ<br>                                                                                                    | furm<br>0-le |
|   | ตอนที่ 4 การรู้เก่าทันส์ขออนไลเป็นบุค ลิจิทิล สิตวิปชั่น ข่านวน 10 ชัด                                                                                                    |              |
|   | งสระบุที่ได้การร่างมีปรากสระ<br>การให้สุดสร้อง                                                                                                    |              |
|   |                                                                                                    |              |
|   |                                                                                                    |              |
|   |                                                                                                    |              |
|   |                                                                                                    |              |
|   | © 2025 Preventing Violence Platform   Copyright all right reserved.                                                                                                    |              |
|   | โครงการที่สมารรมราวมการและปอการประกังสารโรกรัฐการร เพื่อเสริมสร้างเลของการไฟเป็นการให้การรรมแร้ปนุด Digital Dirugtion<br>ได้รับอุญอกมากวิจัยประวัง คำมักระบบก่างไป 3552 คำมักการการให้แปลกลั (mi) |              |

หลังจากที่นักเรียนทำแบบทดสอบเสร็จสิ้นแล้ว โปรดคลิกที่ปุ่ม **"ส่งคำตอบ"** เพื่อดำเนินการส่งคำตอบ ถือเป็นอัน เสร็จสิ้นกระบวนการ นักเรียนจะผ่านการอบรมเมื่อได้คะแนนไม่ต่ำกว่า 70%

หลังจากที่นักเรียนทำแบบทดสอบเสร็จสิ้นแล้ว และได้คะแนนผ่านเกณฑ์ 70% จะสามารถรับประกาศนียบัตรได้ โดยคลิกที่ปุ่ม **"ใบประกาศนียบัตร"** จากนั้นคลิกที่ปุ่ม **"ดาวน์โหลดใบประกาศนียบัตรได้ที่นี่"** เพื่อทำการดาวน์ โหลดใบประกาศนียบัตร ถือเป็นอันเสร็จสิ้นกระบวนการ

| Preventing Violence Platform หน้าแรก เรื่อวรีเปลี่ยงการ กิจกรรมหลังกรรษฐ์ คิดต่องร                                                |                                                                               |
|----------------------------------------------------------------------------------------------------|-------------------------------------------------------------------------------|
| หน้าหมัด / ใบประกาศมิตรีเห                                                                                                    |                                                                               |
| ใบประกาศนียบัตร                                                                                                    | าหรือเพื่อนด                                                                  |
| คุณทำแบบทคสอบหลังอยามผ่านแล้ว                                                                                                    | แบบสลายเกี่ยนอากม                                                             |
| <ol> <li>ส. คารมีโจยครับประกาศใต้ที่ว่า</li> </ol>                                                                                | พน่วยการอยามมี 1 รู้เก่า เก็กว่า ฟันอีพรวม<br>รุนแรงในพุษ Digital Deception   |
|                                                                                                    | พม่างการองกรมี 2 มา่าที่ประกรณ์สงมลองพรรอง<br>ซึ่งน้ำมีสุขร Digital Direction |
|                                                                                                    | พร้างการการสินการสนารางสมาราช                                                 |
|                                                                                                    | พร่างการองระด์ 4 รู้แก่หนึ่งได้เหม                                            |
|                                                                                                    | #ParguestRapp Option                                                          |
|                                                                                                    |                                                                               |
|                                                                                                    |                                                                               |
|                                                                                                    |                                                                               |
|                                                                                                    |                                                                               |
|                                                                                                    |                                                                               |
|                                                                                                    |                                                                               |
| © 2025 Preventing Volunce Puttion   Copyright all right reserv                                                                    | wed.                                                                          |
| โครงการพัฒนากระบวนการและหนึ่งการบริหารโหนรีเหนาะไรเรียนสุขภาวย เพื่อเสริมสร้ามแรงพิศารปัจงกับการ<br>ให้รับธุญญาณารู้เดิมประชาช (ห | าที่ขึ้งรามรูปแต่ ที่มูลสม ไปสมบุร์เอก<br>หน้                                 |

### 2. แบบสอบถามเจตคติที่มีต่อการป้องกันการใช้ความรุนแรงในยุคดิจิทัล ดิสรับชั่น

#### คลิกที่ปุ่ม "**แบบสอบถามเจตคติที่มีต่อการป้องกันการใช้ความรุนแรงมนยุค ดิจิทัล ดิสรัปชั่น**"

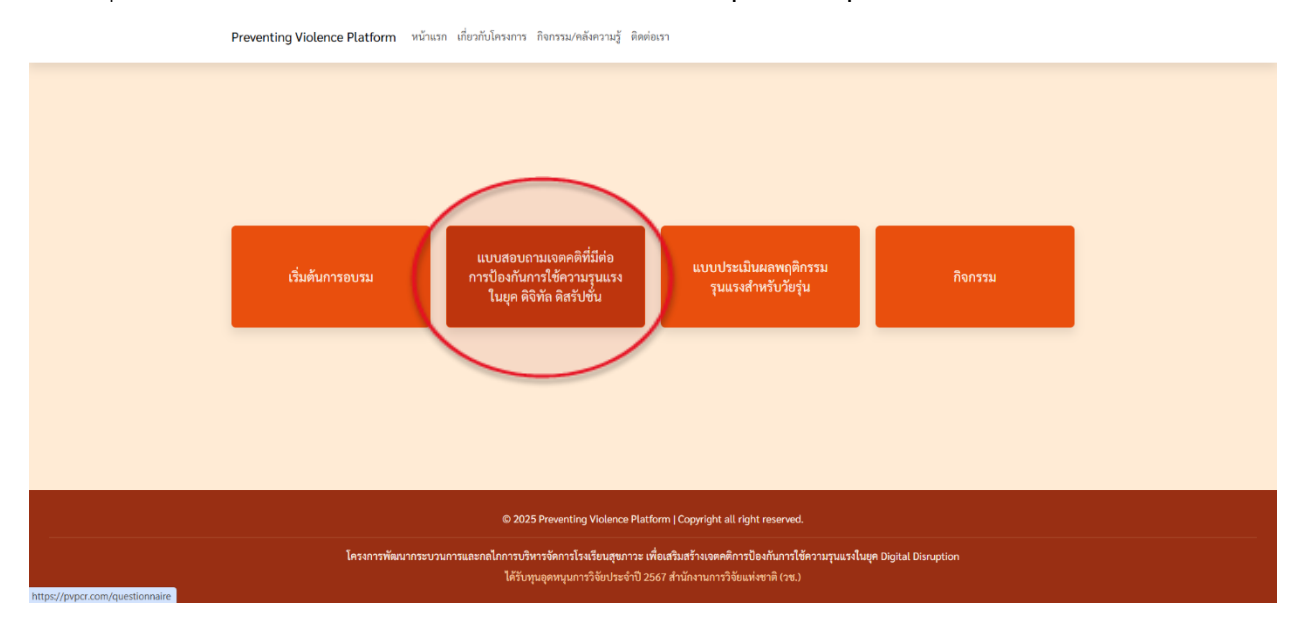

#### โปรด **คลิกที่ปุ่ม "เริ่มต้น"** เพื่อทำแบบสอบถาม

| แบบสอบถามเจ                                                                                     | ลคติที่มีต่อการป้องกับ                                                       | าการใช้ความรุนแรง                                                       | ในยุค ดิจิทัล ดิสรัปชั่1                                                     | J                                                |
|-------------------------------------------------------------------------------------------------|------------------------------------------------------------------------------|-------------------------------------------------------------------------|------------------------------------------------------------------------------|--------------------------------------------------|
| <b>คำขึ้แจง</b> แบบสอบถามนี้จัดห<br>บริบทของโลกดิจิทัลที่มีการเ<br>ที่ตรงกับความรู้สึกมากที่สุด | ่าขึ้นเพื่อต้องการทราบว่า ท่านมีความ<br>ปลี่ยนแปลงอย่างรวดเร็ว คำตอบที่ได้ว่ | มรู้สึกอย่างไรเกี่ยวกับการตระหนักรู้<br>รับจะเก็บไว้เป็นความลับและจะนำไ | การหลีกเลี่ยง และการต่อต้านการใช้ค<br>ปใช้ประโยชน์ในการวิจัยครั้งนี้เท่านั้น | วามรุนแรงทุกรูปแบบใน<br>โดยขอให้ท่านเลือกข้อความ |
| 🖷 กลับสู่หน้าหลัก                                                                               |                                                                              |                                                                         |                                                                              | เริ่มต้น →                                       |
|                                                                                                 |                                                                              |                                                                         |                                                                              | 1                                                |

หลังจากที่นักเรียนทำแบบสอบถามเสร็จสิ้นแล้ว โปรดคลิกที่ปุ่ม **"ส่งคำตอบ"** เพื่อดำเนินการส่งคำตอบ ถือเป็นอัน เสร็จสิ้นกระบวนการ ระบบจะทำการแปลผลและแจ้งผลการสอบถาม

### 3. แบบประเมินผลพฤติกรรมรุนแรงสำหรับวัยรุ่น

#### คลิกที่ปุ่ม "**แบบประเมินผลพฤติกรรมรุนแรงสำหรับวัยรุ่น**"

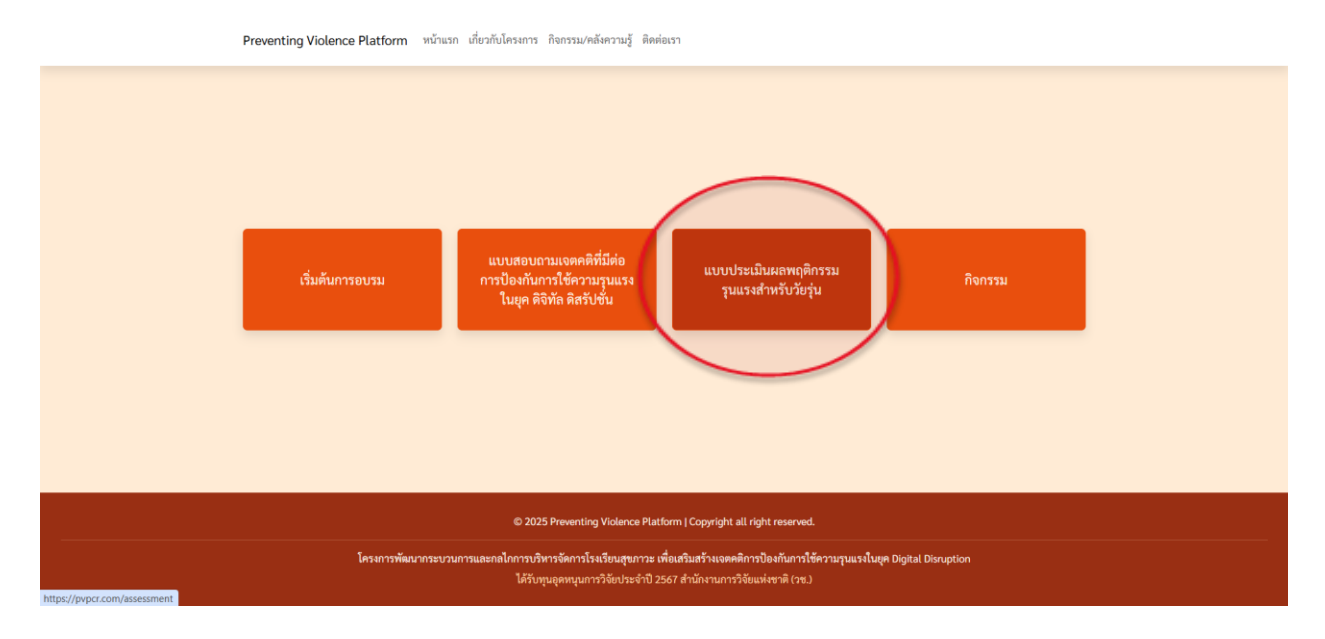

โปรด **คลิกที่ปุ่ม "เริ่มต้น"** เพื่อทำแบบสอบถาม

| Preventing Violence Platfo  | m หน้าแรก เกี่ยวกับโครงการ กิจกรรม/คลังควา            | ามรู้ ติดต่อเรา     |
|-----------------------------|-------------------------------------------------------|---------------------|
|                             |                                                       |                     |
|                             |                                                       |                     |
|                             |                                                       |                     |
| แบบประเมินผลท               | ๅติกรรมรุนแรงสำหรับวัยรุ่น ฉบ้                        | <b>บับ 14 คำถาม</b> |
| โปรดเลือกข้อความที่ตรงกับคว | มเป็นจริงเกี่ยวกับตัวนักเรียน ในช่วง 1 เดือนที่ผ่านมา |                     |
| กลับสู่หน้าหลัก             |                                                       | เริ่มต้น            |
|                             |                                                       |                     |
|                             |                                                       |                     |
|                             |                                                       |                     |

หลังจากที่นักเรียนทำแบบสอบถามเสร็จสิ้นแล้ว โปรดคลิกที่ปุ่ม **"ส่งคำตอบ"** เพื่อดำเนินการส่งคำตอบ ระบบจะ ทำการแจ้งผลการประเมินพฤติกรรมให้กับนักเรียนเพื่อรับคำปรึกษาหรือทำกิจกรรมต่อไป

#### <u>4. ระบบกิจกรรม</u>

### คลิกที่ปุ่ม "กิจกรรม"

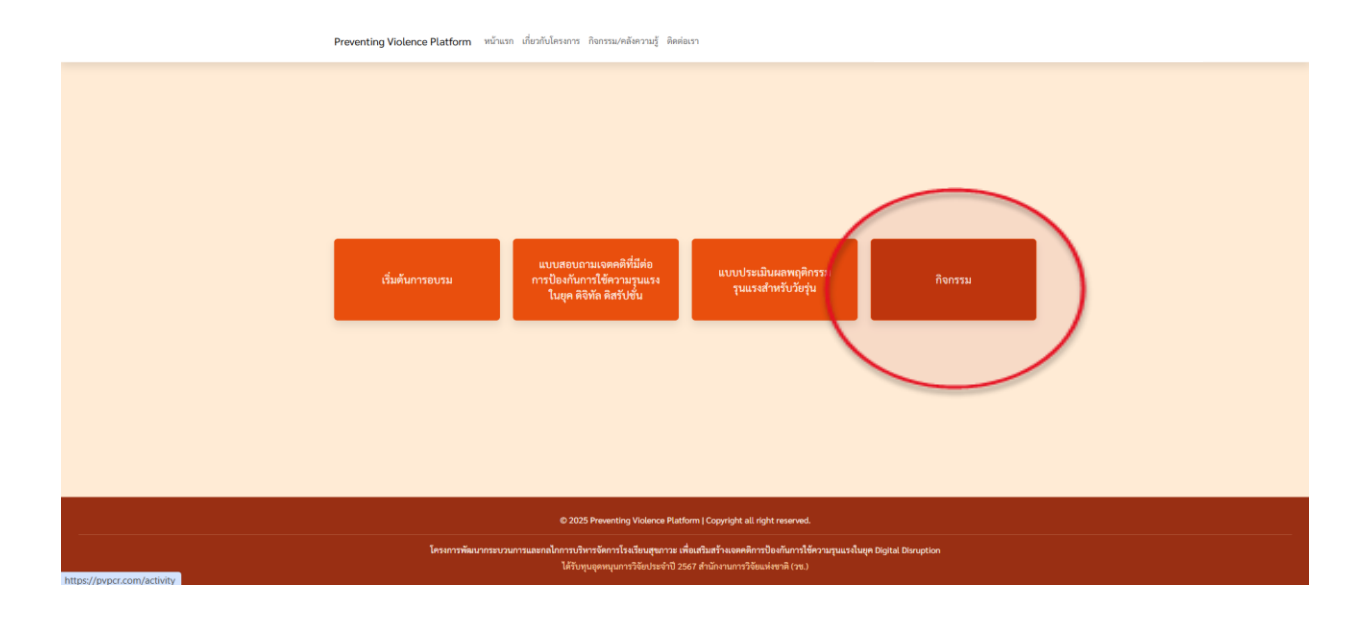

หากยังไม่ได้ประเมินผลพฤติกรรม ระบบจะให้ประเมินก่อน โดยคลิกที่ปุ่ม **"ทำแบบประเมินผลพฤติกรรม"** เพื่อ เข้าสู่กระบวนการทำแบบประเมิน

| กิจกรรม<br>ดิงกระดับคุณที่เหนือแต่งร่าน                                                                                                    |  |
|----------------------------------------------------------------------------------------------------|--|
| หน้าหลัก / เริ่มและกบ / กิจกรรม                                                                                                    |  |
| คุณยี่ไม่ได้ทำการประเมินผลพกริกรรมของนักเรียน<br>กรุณาที่ทางร่งมีผลเหตุศักรมของนักเรียน<br>ห้างงงประมีผลเหตุศักรม เดียงู่หวันดัก                                                            |  |
|                                                                                                    |  |
| © 2025 Preventing Violance Platform [Copyright all right reserved.                                                                                                    |  |
| โครงการพัฒนกระบบการและหมไกทรบริหารโรงเรียนสุขภาระ เพื่อเสโมสร้างเจอดดิการป้องกันการไข้ความรูนแรงในชุด Digital Douption<br>ได้รับรุณุตพรุณการวิจัดประจำปี 2567 สำนักรายการวิจัดแล้งราติ (พ.) |  |

คลิกที่ปุ่ม "**ชื่อกิจกรรม"** เพื่ออัปโหลดรูปภาพที่เกี่ยวข้องกับกิจกรรม โดยกิจกรรมจะถูกกำหนดโดยครูจาก โรงเรียนของนักเรียน หากไม่มีกิจกรรมให้ติดต่อครูที่ปรึกษา

| <b>กิจกรรม</b><br><sub>กิจกรรมที่นักเรียนเข้าร่วม</sub>                      |               |
|------------------------------------------------------------------------------|---------------|
| หลัก / เริ่มอมรบ / กิจกรรม                                                   |               |
| กิจกรรม<br>• พวยแปน ที่มีให้ เป็นอังแวยเมือะ อแลเรื่องอารเรียน อารหัวอิออรรม |               |
| <ul> <li>หา buddy ทคเห เบนกลยาณมคว ดูแลเวองการเรยน การทากงกรรม</li> </ul>    |               |
| อัปโหลดภาพ                                                                   |               |
| > หา buddy ที่ดีให้ เป็นกัลยาณมิตร ดูแลเรื่องการเรียน การทำกิจกรรม           | ยังไม่อัปโหลด |

เมื่อนักเรียนทำกิจกรรมเสร็จสิ้นแล้วต้องการจะนำเสนอหลักฐาน ภาพประกอบ คำอธิบายที่เกี่ยวข้องกับกิจกรรม ให้นักเรียนคลิกที่ **"เลือกไฟล์**" หลังจากนั้นเลือกไฟล์รูปภาพที่นักเรียนต้องการ โดยมีขนาดไฟล์ไม่เกิน 2 Mb

| หา่ | น้าหลัก / เริ่มอมรบ / กิจกรรม / หา buddy ที่ดีให้ เป็นกัลยาณมิตร ดูแลเรื่องการเรียน การทำกิจกรรม               |               |  |  |  |
|-----|----------------------------------------------------------------------------------------------------|---------------|--|--|--|
|     | อัปโหลดรูปภาพจากนักเรียน<br>> หา buddy ที่ดีให้ เป็นกัลยาณมิตร ดูแลเรื่องการเรียน การทำกิจกรรม                 |               |  |  |  |
|     | เลือกรูปภาพ :                                                                                                  |               |  |  |  |
| •   | เลือกไฟล์ ไม่ได้เลือกไฟล์ใด                                                                                    | อัปโหลดรูปภาพ |  |  |  |
|     |                                                                                                    |               |  |  |  |
|     |                                                                                                    |               |  |  |  |
|     |                                                                                                    |               |  |  |  |
|     | © 2025 Preventing Violence Platform   Copyright all rig                                                        | ht reserved.  |  |  |  |
|     | © 2223 การระบาท การเลี้ยง การระบาท การระบาท การระบาท การระบาท การระบาท การระบาท การระบาท การระบาท การระบาท การ |               |  |  |  |

#### เลือกเสร็จให้คลิกที่ปุ่ม **"อัปโหลดรูปภาพ"**

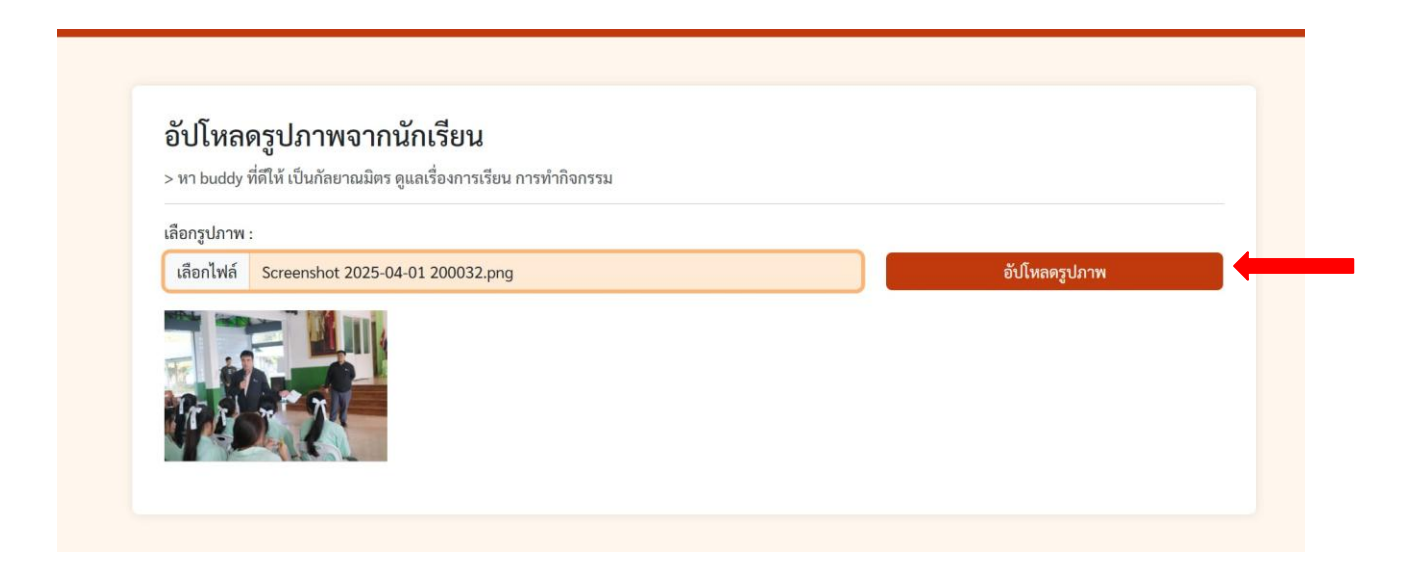

หลังจากอัปโหลดรูปภาพเสร็จสิ้น นักเรียนสามารถเพิ่มคำอธิบายเพิ่มเติมเกี่ยวกับรูปภาพได้ตามความต้องการ หรือ เว้นว่างไว้ก็ได้ จากนั้นคลิกที่ปุ่ม "**บันทึก**" เพื่อเสร็จสิ้นกระบวนการ

|  | ł |
|--|---|

ข้อมูลทั้งหมดจะถูกบันทึกเข้าสู่ฐานข้อมูลเพื่อนำไปวิเคราะห์และเป็นข้อมูลพื้นฐานสำหรับการป้องกันความรุนแรง ในโรงเรียน

#### ออกแบบและพัฒนาระบบโดย ศูนย์พัฒนาเทคโนโลยีการศึกษา มหาวิทยาลัยราชภัฏเชียงราย

\*\*\*\*\*